# ZahnRat-Banner auf Ihrer Webseite verwenden

# 1. HTML-Code kopieren

Auf der Seite <u>banner.zahnrat.de</u> ein Banner mit gewünschtem Inhalt und Größe auswählen, den gelben Button "In die Zwischenablage kopieren" klicken. Der darüberliegende HTML-Code wird kopiert.

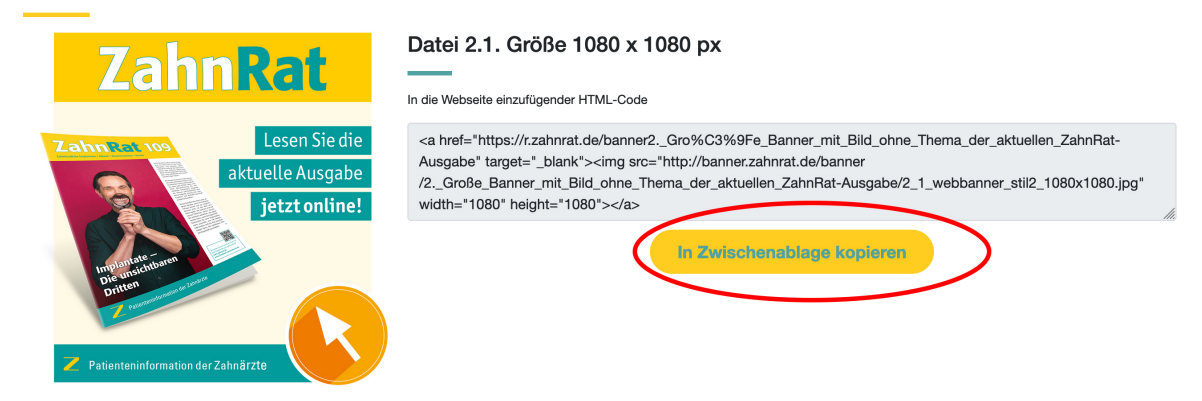

### 2. HTML-Code einfügen

Zu ihrer eigenen Webseite wechseln. Für das Beispiel hier haben wir das verbreitete CMS-System WordPress benutzt. Je nach Redaktionsystem kann das Einfügen anders aussehen. Prüfen Sie, auf welchem Redaktionsystem Ihre Webseite aufgebaut ist oder konsultieren Sie Ihren Redakteur oder Webverantwortlichen.

In WordPress auf die gewünschte Seite oder Beitrag gehen und rechts oben über dem Text-Editor in den "Text" Tab wechseln, dann den HTML-Code aus der Zwischenablage einfügen im Textfeld mit Tastenkürzel STRG+V oder Command+V.

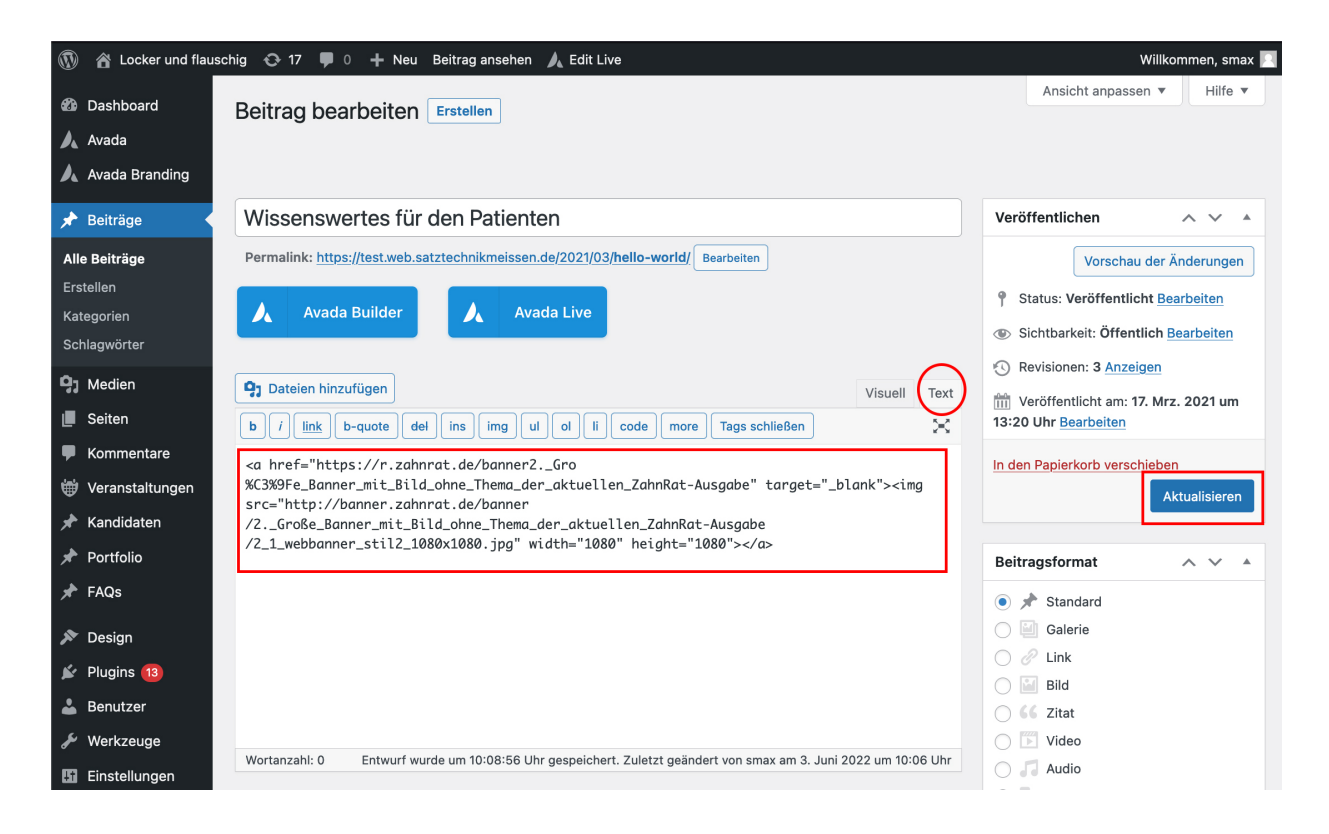

Wichtig ist hier, dass der HTML-Code nicht in das visuelle Eingabefeld des Editors eingefügt wird, sondern in das, welches HTML-Code unterstützt. Je nach CMS kann das mit "HTML", "Quelltext", "Quellcode" oder mit Klammern </> gekennzeichnet sein, z.B. hier in Typo3:

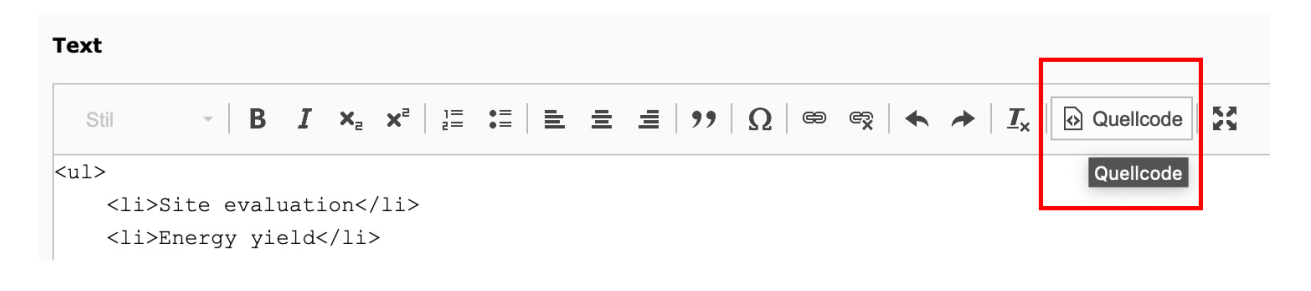

#### 3. Banner testen

Im CMS-System "Speichern" oder "Aktualisieren" klicken. Ein neues Browserfenster öffnen und prüfen, ob der Banner angezeigt wird und auch als Link anklickbar ist:

# Wissenswertes für den Patienten

Startseite / Wissenswertes für den Patienten

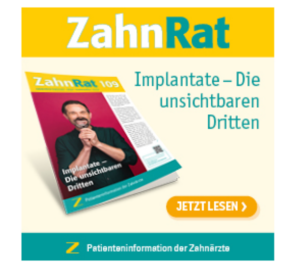

## 4. Fertig ;-)